#### <u>วิธีการ Activate key LISG V 3</u>

( เครื่อง Windows ที่จะใช้ในการ เข้าหน้าหน้า activate key จะต้อง ต่อสายแลน อยู่ฝั่งเดียวกันกับ eth0 server นะครับ เข้า ผ่าน ip wan นะครับ เป็น ip ฝั่งเดียวกันกับ router 192.168.1.1 )

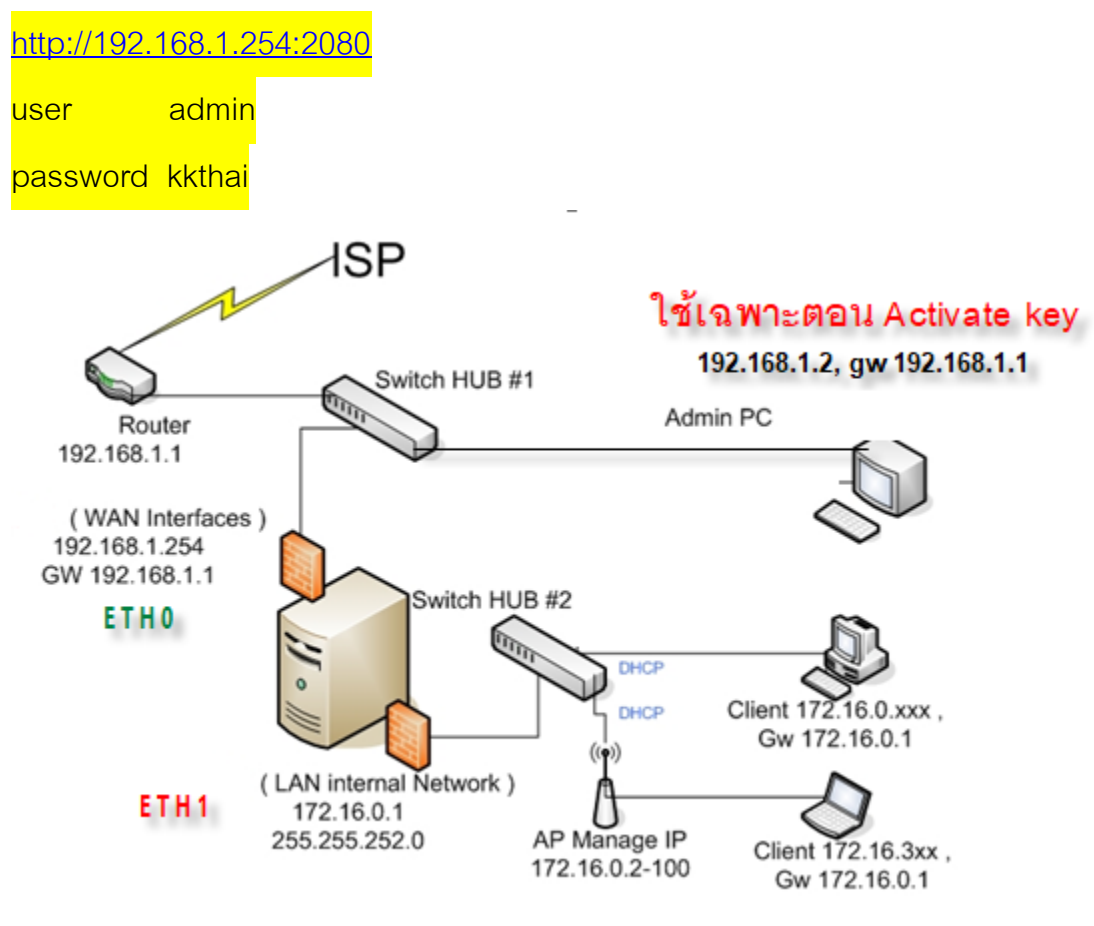

### @ หมายเหตุ @

หากท่าน ยังไม่ทำการ Activate Key ให้ถูกต้อง จะส่งผลดังนี้

- 1) ระบบ จะไม่สามารถ แสดงผลหน้า Login (web portal) ให้กับเครื่องลูกข่ายได้
- 2) ผู้ดูแลระบบ จะไม่สามารถใช้งานหน้า Accounting Billing Interfaces :2086 ได้

| <u>.</u>            | @3                                        |  |
|---------------------|-------------------------------------------|--|
| Professional a      | aulthentication software & radius billing |  |
| Administrator Login |                                           |  |
| · · ·               | Username                                  |  |
|                     | Description                               |  |
|                     | Password                                  |  |
|                     | Login                                     |  |
|                     |                                           |  |

# ขั้นตอนการ Activate Key

<u>ท่านจะต้อง ตรวจสอบว่า เครื่อง server สามารถ ออกอินเตอร์เน็ตได้หรือไม่</u> ? เพราะจะมีผล ต่อการ request license key หาก Server ของท่านไม่สามารถออกอินเตอร์เน็ตได้ จะทำให้การ Activate Key ของ Core Gateway ล้มเหลว ( กรณี Router ADSL ของท่าน เป็น เบอร์ไอพี อื่น นอกเหนือจาก 192.168.1.1 ให้ท่าน Config WAN Network Interfaces ใหม่ เพื่อทำให้ Server LISG สามารถ ออกอินเตอร์เน็ตได้โดยสมบูรณ์ ท่านสามารถ ศึกษา วิธีการทำตามคู่มือ "แก้ไข\_WAN\_Interface\_Static\_IP\_Address.doc" )

ทดสอบการ Access Internet ของ Server ด้วย วิธีการ ping

### **ไปที่ Menu** – System --- Net tool – เลือกหัวข้อ ping

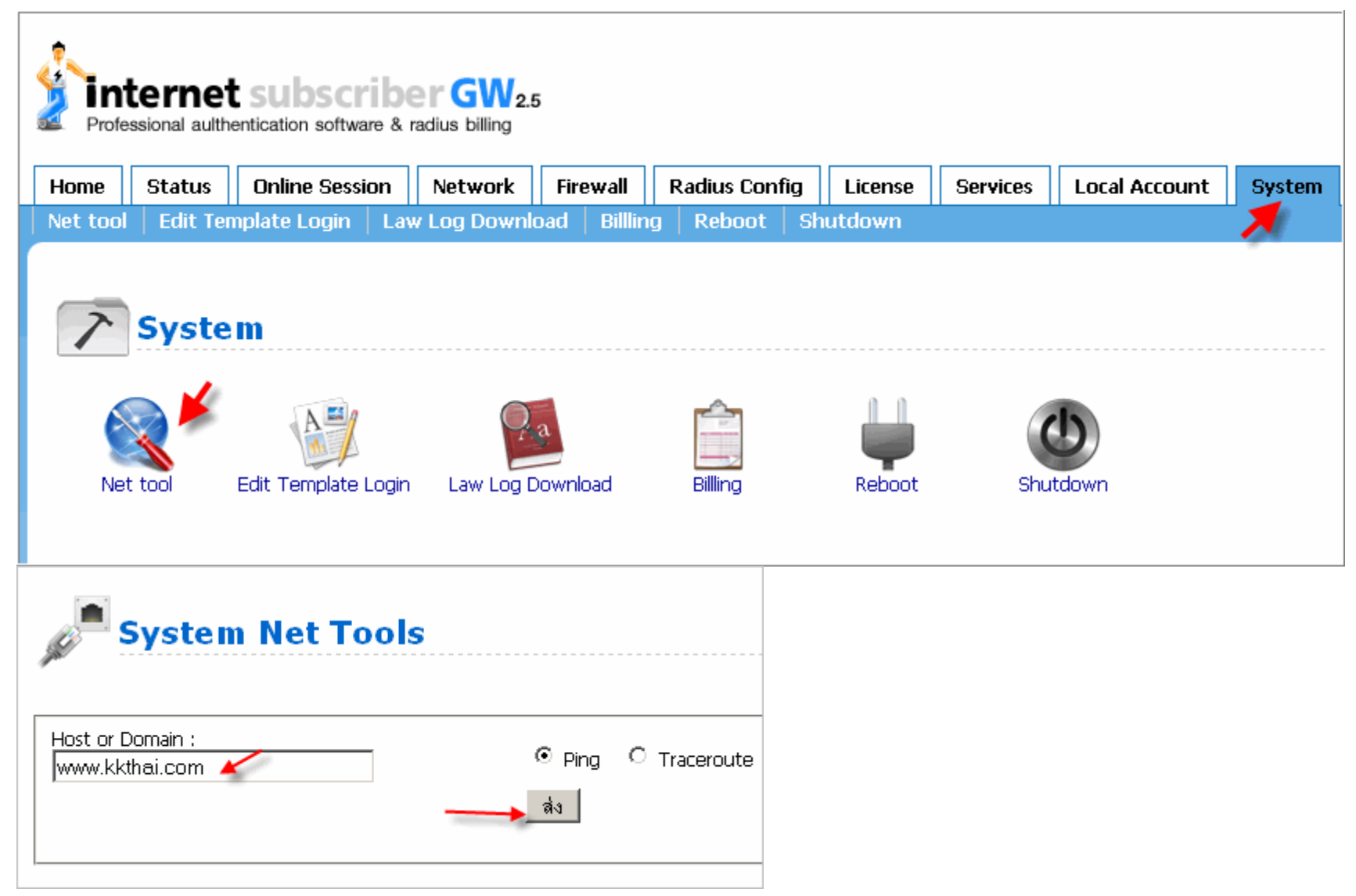

| System Net Tools                                               |              |
|----------------------------------------------------------------|--------------|
| Host or Domain :<br>Ping<br>ส่ง                                | C Traceroute |
|                                                                | Result       |
| PING www.kkthai.com (61.19.251.40) 56(84) bytes of data.       |              |
| 64 bytes from 61.19.251.40: icmp_seq=1 ttl=55 time=25.7 ms     |              |
| 64 bytes from 61.19.251.40: icmp_seq=2 ttl=55 time=24.5 ms     |              |
| 64 bytes from 61.19.251.40: icmp_seq=3 ttl=55 time=22.5 ms     |              |
| 64 bytes from 61.19.251.40: icmp_seq=4 ttl=55 time=23.5 ms     |              |
| 64 bytes from 61.19.251.40: icmp_seq=5 ttl=55 time=25.7 ms     |              |
| www.kkthai.com ping statistics                                 |              |
| 5 packets transmitted, 5 received, 0% packet loss, time 4006ms |              |
| rtt_min/avg/max/mdev = 22.584/24.454/25.798/1.258_ms           |              |

เมื่อผลการ PING PASS แล้ว ท่านจึงจะสามารถเริ่มขั้นตอนการ Activate key ได้

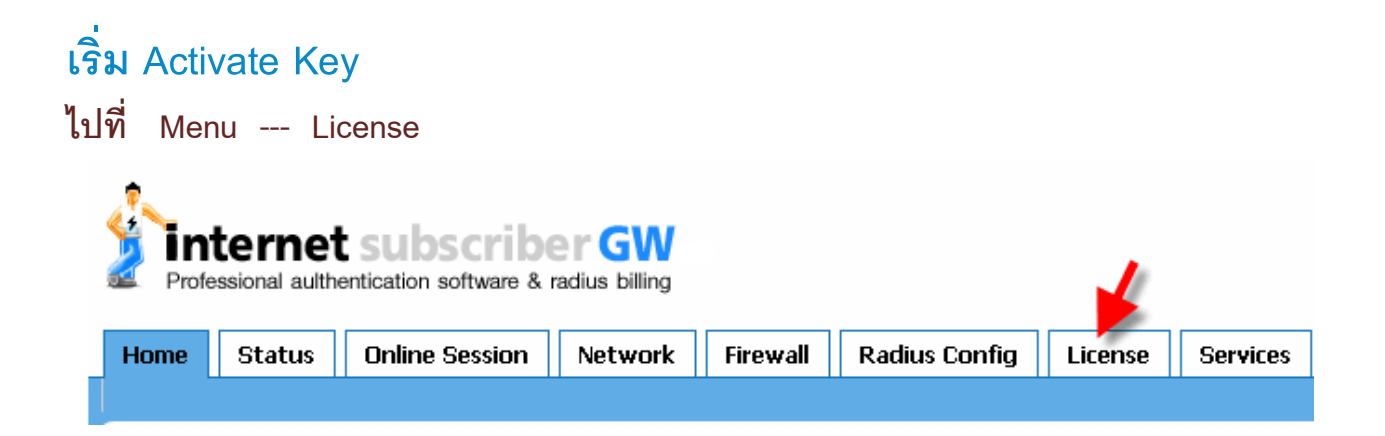

Customer Username & Customer password และเลข License ที่สามารถใช้งานได้

| Username    | demolicensekey |
|-------------|----------------|
| Password    | demolicensekey |
| License key | 20230201001    |

Authen Box

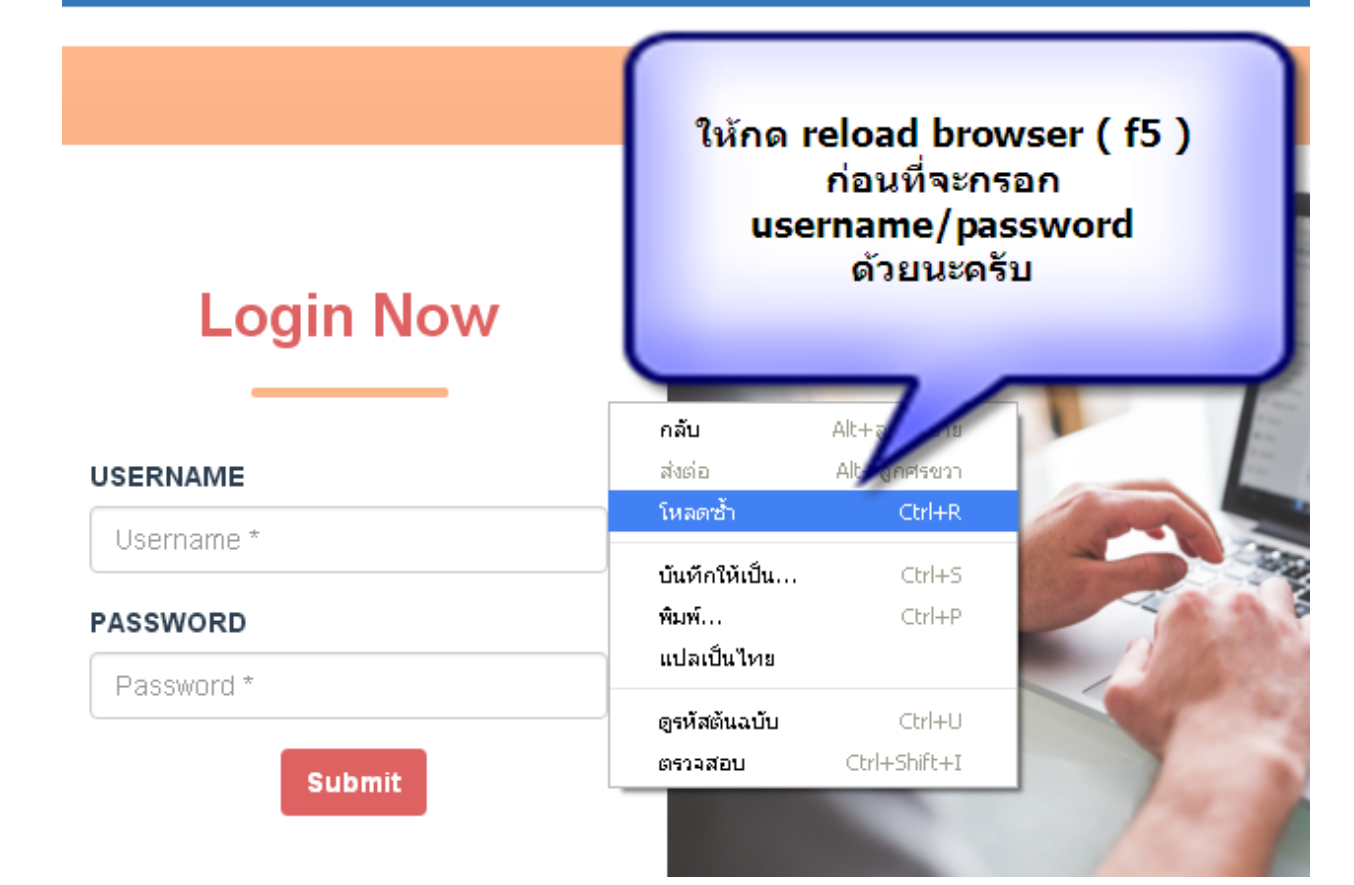

# Authen Box

| Login Now                     |  |
|-------------------------------|--|
| USERNAME                      |  |
| demolicensekey                |  |
| PASSWORD                      |  |
| •••••••••••••• demolicensekey |  |
| Submit                        |  |

หลังจากกรอก USERNAME/PASSWORD ( demolicensekey/demolicensekey) สำเร็จแล้ว จะเข้าไปยังหน้ากรอก License :

ใส่หมายเลข License 20230201001 แล้วกดปุ่ม ลงทะเบียน

| Authen Box      |                                                       |  |
|-----------------|-------------------------------------------------------|--|
| กรอก License :  | 20230201001 ลงทะเบียน                                 |  |
| Status :        | please input licence                                  |  |
| Hard Disk ID :  | eaf7f39d-1e6b-4403-8988-9b472ebb701200:0c:29:b2:d2:69 |  |
| Exprired Date : | 2099-01-01                                            |  |
|                 |                                                       |  |

เมื่อกดปุ่มลงทะเบียน จะปรากฏสถานะ " Status : success " แสดงว่าท่านได้ทำการ Activate key ถูกต้อง โดยปุ่ม ลงทะเบียน จะเปลี่ยนเป็นสถานะไม่สามารถกดได้อีก หลังจากนั้นให้ท่านกด "Logout"

## Authen Box

| กรอก License :                                                       | 20230201001 | ลงทะเบียน |
|----------------------------------------------------------------------|-------------|-----------|
| Status :                                                             | success     |           |
| Hard Disk ID : eaf7f39d-1e6b-4403-8988-9b472ebb701200:0c:29:b2:d2:69 |             |           |
| Exprired Date :                                                      | 2099-01-01  |           |
|                                                                      |             |           |

Logout

Logout

## หลังจากกดปุ่ม " Logout " ข**ั้นตอนสุดท้าย ท่านจะต้อง reboot server 1 ครั้ง** โดยกลับไปที่หน้า Manage core gateway :2080

ไปที่เมนู System ---- Reboot

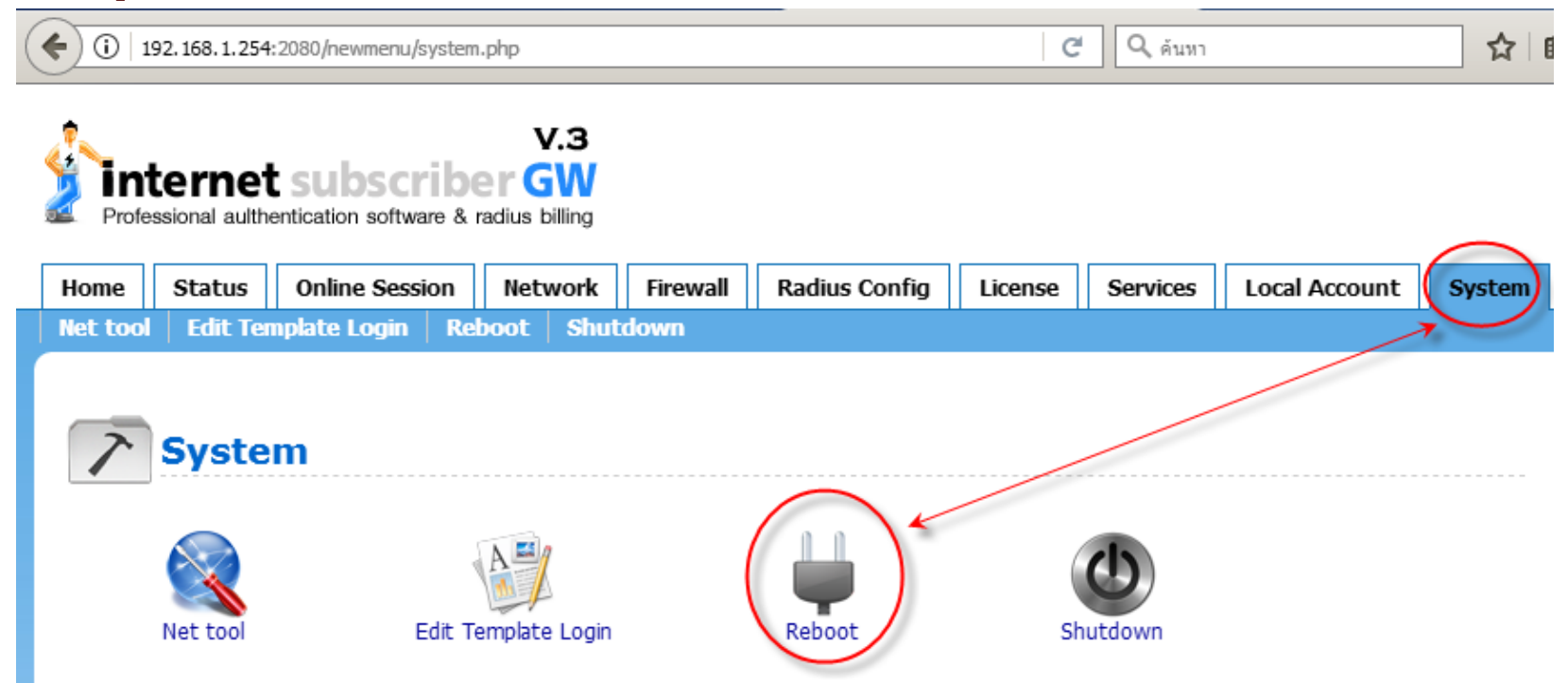

เมื่อ Server reboot เรียบร้อยแล้ว ถึงเวลาตรวจสอบการใช้งานหน้า Accounting Billing Manager <a href="http://192.168.1.254:2086">http://192.168.1.254:2086</a>

| Billing@AuthenBox             |         |  |
|-------------------------------|---------|--|
| Sign in to start your session |         |  |
| Username                      |         |  |
| Password                      |         |  |
| Remember Me                   | Sign in |  |

หาก เจอหน้าให้ Accounting billing Login แสดงว่า กระบวนการ Activate key ได้เสร็จสมบูรณ์ทุกส่วนแล้วครับ

ขั้นตอนต่อไป ให้ทดสอบการใช้งานผ่านเครื่อง Client โดย Client รับ DHCP แล้วเปิด web browser เพื่อตรวจสอบว่า ระบบ มีการ redirect หน้า web-portal login ขึ้นมาเป็นปกติหรือไม่ ?

----- จบขั้นตอนการ Activate key อย่างสมบูรณ์ -----